## **Student Employment Timesheets:**

Once your supervisor completes an EPAF, you should be able to see your timesheet on Banner SSB.

- 1) Navigate to Banner SSB.
- 2) Select the new Tab called "Employee."
- 3) Your active timesheet will look similar to the picture below.
- 4) Please ensure you can open the correct timesheet for the correct position *before* you start working.

| Go                                                                                                    |                                |                                                                                                    |
|----------------------------------------------------------------------------------------------------|--------------------------------|----------------------------------------------------------------------------------------------------|
| Time Sheet Selection                                                                                                    |                                |                                                                                                    |
|                                                                                                    |                                |                                                                                                    |
|                                                                                                    |                                |                                                                                                    |
| Aake a selection from My Choice. Choose a Time Sheet p                                                                                                    | eriod from th                  | 9 pull-down list. Select Time Sheet.                                                                                                    |
| Make a selection from My Choice. Choose a Time Sheet p<br>Fitle and Department                                                                                        | eriod from the                 | e pull-down list. Select Time Sheet.                                                                                                    |
| Make a selection from My Choice. Choose a Time Sheet p<br>Fitle and Department<br>Title of Depition (Depition Code) AD0001-00                                         | eriod from the<br>My Cho<br>() | e pull-down list. Select Time Sheet.<br>ice Pay Period and Status<br>Dec 22, 2023 to Jan 06, 2024 Completed ✔                                                                                     |
| Make a selection from My Choice. Choose a Time Sheet p<br>Fitle and Department<br>Title of Position, [Position Code] AB0001-00<br>Department Name [Dept Code] 12345   | eriod from the<br>My Cho<br>() | e pull-down list. Select Time Sheet.<br>ice Pay Period and Status<br>Dec 22, 2023 to Jan 06, 2024 Completed ✓<br>Dec 22, 2023 to Jan 06, 2024 Completed                                           |
| Make a selection from My Choice. Choose a Time Sheet p<br>Fitle and Department<br>Title of Position, [Position Code] AB0001-00<br>Department Name, [Dept. Code] 12345 | eriod from the<br>My Cho<br>() | e pull-down list. Select Time Sheet.<br>ice Pay Period and Status<br>Dec 22, 2023 to Jan 06, 2024 Completed →<br>Dec 22, 2023 to Jan 06, 2024 Completed<br>Jan 22, 2024 to Feb 06, 2024 Completed |

## DO NOT BEGIN WORKING UNTIL YOU CAN ACCESS YOUR NEW POSITION TIMESHEET!

Students may NOT complete any work or training hours PRIOR to having an active timesheet available in Banner SSB.

Not adhering to this policy will result in suspension of your student employment!

If you are having troubles opening your timesheet or have questions, please contact Student Employment at <a href="mailto:studentemployment@coloradocollege.edu">studentemployment@coloradocollege.edu</a> for assistance.